# HUMAX HG100RE-AK

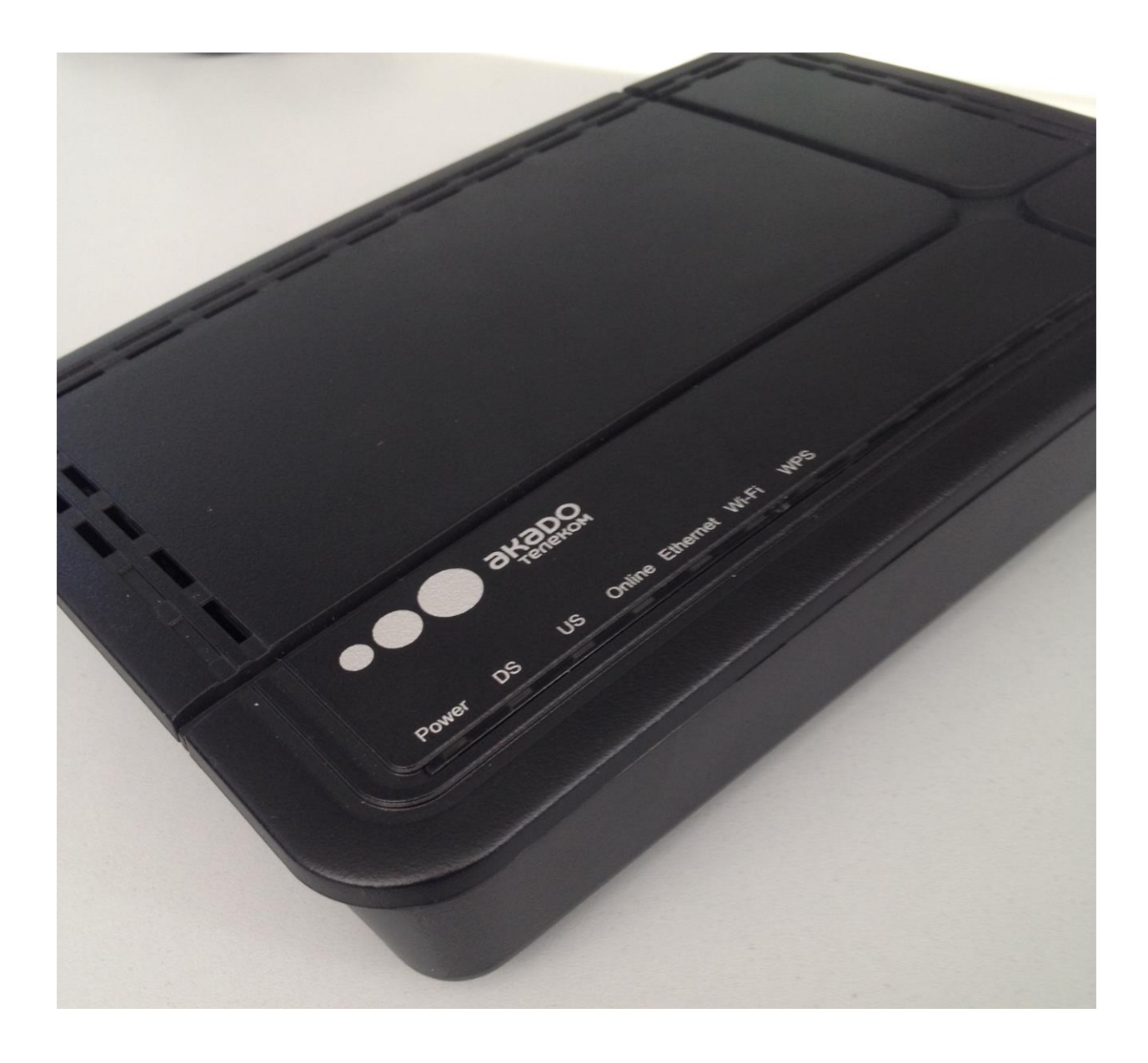

### Содержание

| 1. | Комплектация                                               | 3   |
|----|------------------------------------------------------------|-----|
| 2. | Описание индикаторов передней панели модема                | 4   |
| 3. | Описание задней панели модема                              | 4   |
| 4. | Кнопка «WPS»                                               | 5   |
| 5. | Обратная сторона модема                                    | 6   |
| 6. | Описание web-интерфейса                                    | 7   |
|    | 6.1. Страница авторизации                                  | 7   |
|    | 6.2. Быстрая настройка                                     | 7   |
|    | 6.3.1. Базовые настройки - Статус                          | 8   |
|    | 6.3.2. Базовые настройки – Настройка                       | 9   |
|    | 6.3.3. Базовые настройки - DDNS                            | .10 |
|    | 6.3.4. Базовые настройки - Back Up                         | .11 |
|    | 6.3.5. Базовые настройки - Первое сканирование             | .11 |
|    | 6.4.1. Беспроводное подключение - Радио                    | .12 |
|    | 6.4.2. Беспроводное подключение - Основная сеть            | .13 |
|    | 6.4.3. Беспроводное подключение - Гостевая сеть            | .14 |
|    | 6.4.4. Беспроводное подключение - WMM                      | .14 |
|    | 6.4.5. Беспроводное подключение - WDS                      | .15 |
|    | 6.4.6. Беспроводное подключение - Контроль доступа         | .15 |
|    | 6.4.7. Беспроводное подключение - Дополнительные настройки | .16 |
|    | 6.5.1. Дополнительные настройки – Настройка                | .17 |
|    | 6.5.2. Дополнительные настройки - Фильтрация               | .19 |
|    | 6.5.3. Дополнительные настройки - Продвижение              | .20 |
|    | 6.5.4. Дополнительные настройки - Срабатывание порта       | .20 |
|    | 6.5.5. Дополнительные настройки - DMZ-хост                 | .21 |
|    | 6.5.6. Дополнительные настройки - UPnP                     | .21 |
|    | 6.5.7. Дополнительные настройки - RIP                      | .22 |
|    | 6.6.1. Безопасность - Брандмауэр                           | .22 |
|    | 6.6.2. Безопасность - VPN                                  | .23 |
|    | 6.7.1. USB-накопитель - Одобренное устройство              | .23 |
|    | 6.7.2. USB-накопитель - Файловый сервер                    | .24 |
|    | 6.7.3. USB-накопитель - Медиасервер (DLNA)                 | .24 |
|    | 6.8.1. Система - Язык                                      | .25 |
|    | 6.8.2. Система - Настройки времени                         | .25 |
|    | 6.8.3. Система - Управление                                | .26 |
|    | 6.8.4. Система - Диагностика                               | .26 |
|    | 6.8.5. Система - Factory Reset                             | .27 |
|    | 6.8.6. Система - Журнал                                    | .28 |
|    | 6.8.7. Система - Выход                                     | .28 |
|    |                                                            |     |

# 1. Комплектация

- краткая инструкция;
- модем HUMAX HG100RE-AK;
- блок питания 12V 1,5А;
- патчкорд RG-45.

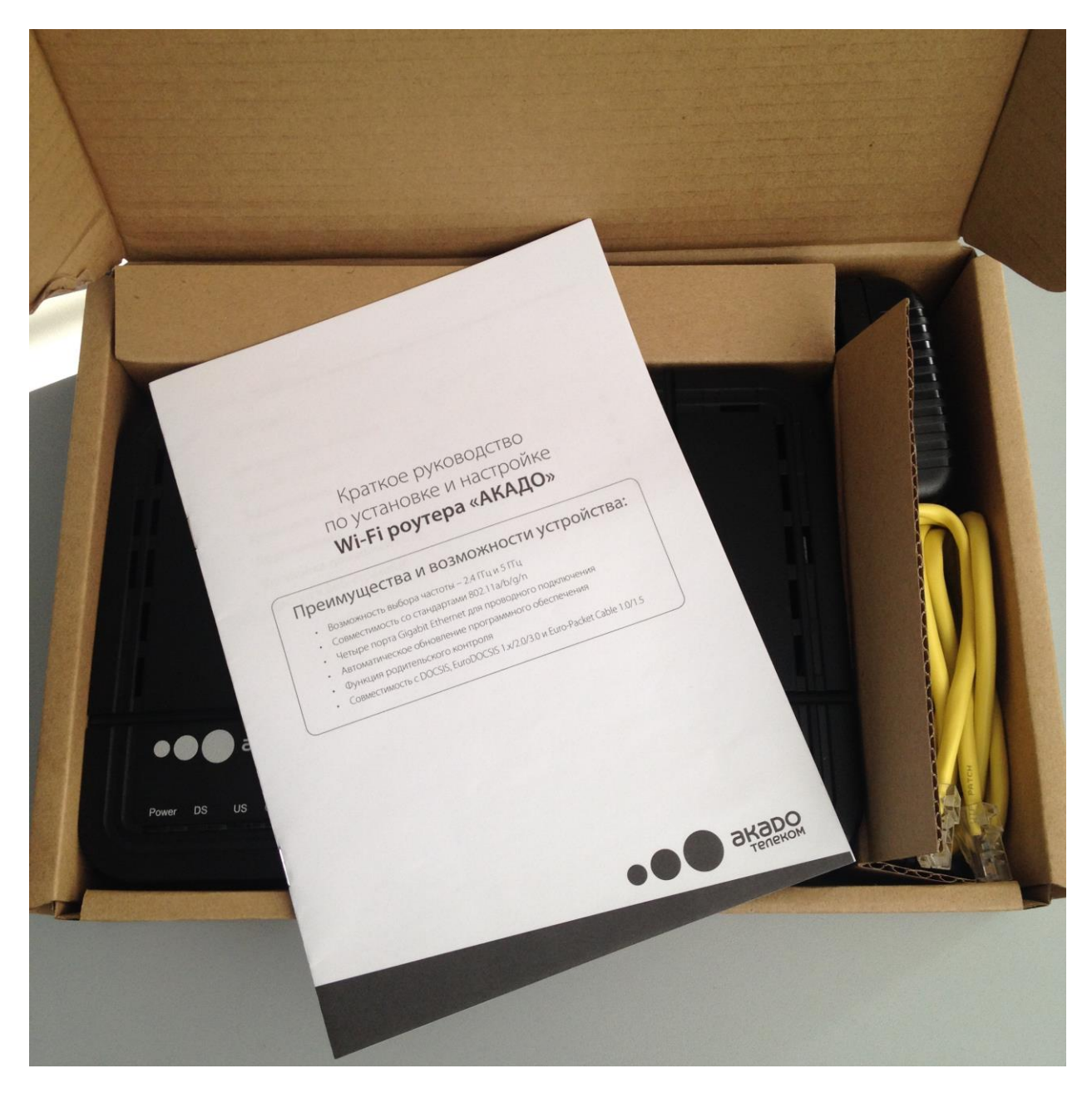

# 2. Описание индикаторов передней панели модема

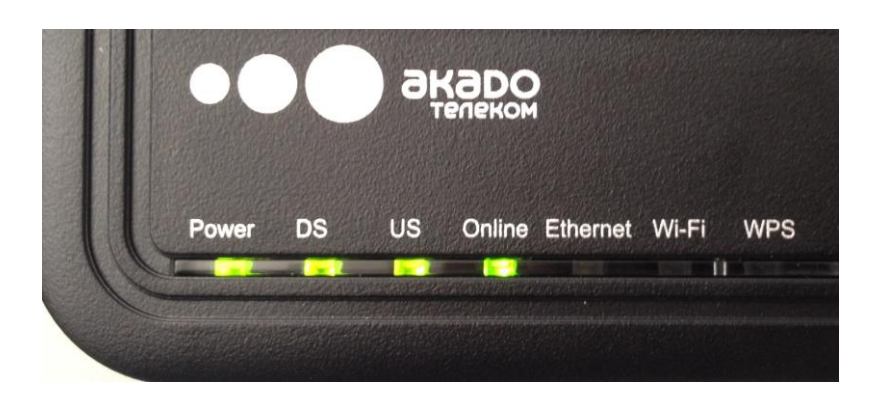

|          | Горит зеленым цветом  | Питание включено.                                               |  |  |
|----------|-----------------------|-----------------------------------------------------------------|--|--|
| Power    | Горит красным цветом  | Низкий уровень мощности.                                        |  |  |
|          | Не горит              | Нет питания.                                                    |  |  |
|          | Горит зеленым цветом  | Выбран один прямой канал.                                       |  |  |
| DS       | Мигает зеленым цветом | Идет поиск прямого канала. Идет обновление ПО                   |  |  |
|          | Горит желтым цветом   | Выбрана группа прямых каналов                                   |  |  |
|          | Не горит              | Сигнал отсутствует.                                             |  |  |
|          | Горит зеленым цветом  | Выбран один обратный канал                                      |  |  |
| US       | Мигает зеленым цветом | Идет подстройка параметров обратного канала. Идет обновление ПО |  |  |
|          | Горит желтым цветом   | Выбрана группа обратных каналов                                 |  |  |
|          | Не горит              | Сигнал отсутствует.                                             |  |  |
|          | Горит зеленым цветом  | Доступ к сети включен.                                          |  |  |
| Online   | Мигает красным цветом | Сигнал отсутствует.                                             |  |  |
|          | Мигает зеленым цветом | Доступ к сети отключен.                                         |  |  |
|          | Горит зеленым цветом  | Подключен к локальной сети на скорости 10/100Мбит/с.            |  |  |
| Ethernet | Горит желтым цветом   | Подключен к локальной сети на скорости<br>1Гбит/с.              |  |  |
|          | Не горит              | Отключен от локальной сети.                                     |  |  |
|          | Горит зеленым цветом  | Беспроводная сеть включена.                                     |  |  |
| Wi-Fi    | Мигает зеленым цветом | Выполняется передача данных.                                    |  |  |
|          | Не горит              | Беспроводная сеть отключена.                                    |  |  |
|          |                       | Соединение с клиентом установлено.                              |  |  |
|          | Горит зеленым цветом  | Зеленый индикатор выключается через 5                           |  |  |
| WPS      |                       | минут после успешного соединения с                              |  |  |
|          | Мигает зеленым цветом | Выполняется поиск клиента.                                      |  |  |
|          | Не горит              | Режим WPS не включен.                                           |  |  |

# 3. Описание задней панели модема

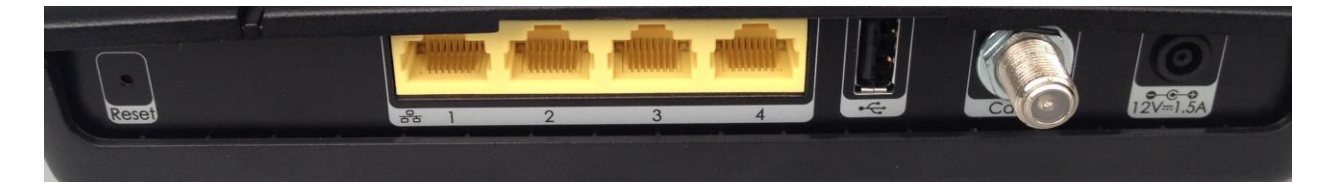

- Reset кнопка для сброса модема к заводским настройкам;
- 1,2,3,4 Ethernet-порты RG-45 для подключения компьютеров (скорость 1 Гбит\с);
- • USB-разъём для подключения внешнего жёсткого диска или флеш-накопителя;
- Cable разъём для подключения коаксиального кабеля;
- Power разъём для подключения блока питания.

### 4. Кнопка «WPS»

Кнопка «WPS» находится на правой боковой стороне модема. Данная кнопка включает режим WPS – режим безопасной настройки беспроводной сети.

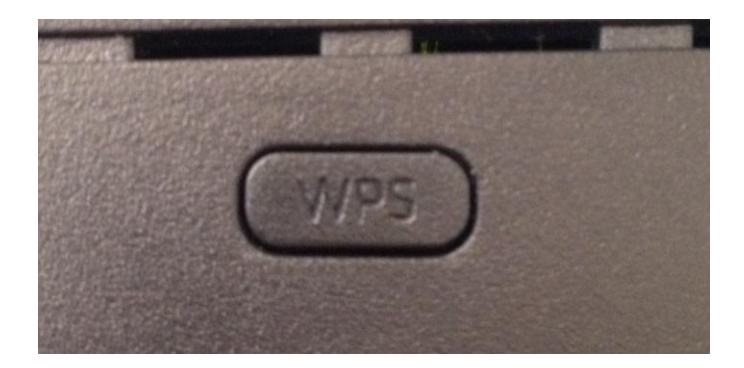

Для включения режима «WPS» необходимо удерживать кнопку в течение 2 секунд. Должен заморгать соответствующий индикатор «WPS» на передней панели модема.

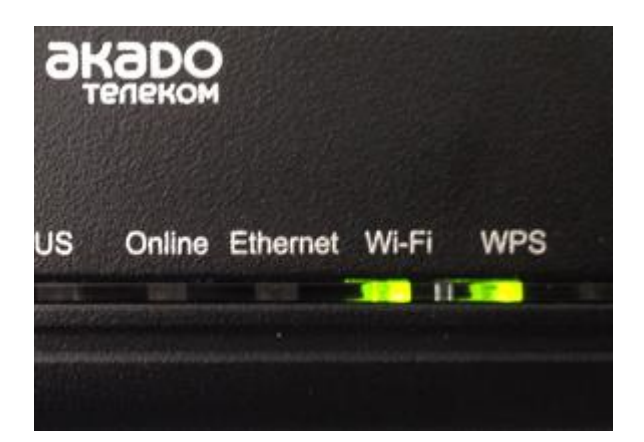

После этого в течение 5 минут абонент может подключить компьютер или иное устройство, поддерживающее технологию WPS к беспроводной сети без введения ключа сети. После установки соединения индикатор «WPS» горит постоянно.

### 5. Обратная сторона модема

Устройство можно закрепить на стене с помощью двух винтов. При этом устройство можно расположить как в горизонтальном, так и в вертикальном положении.

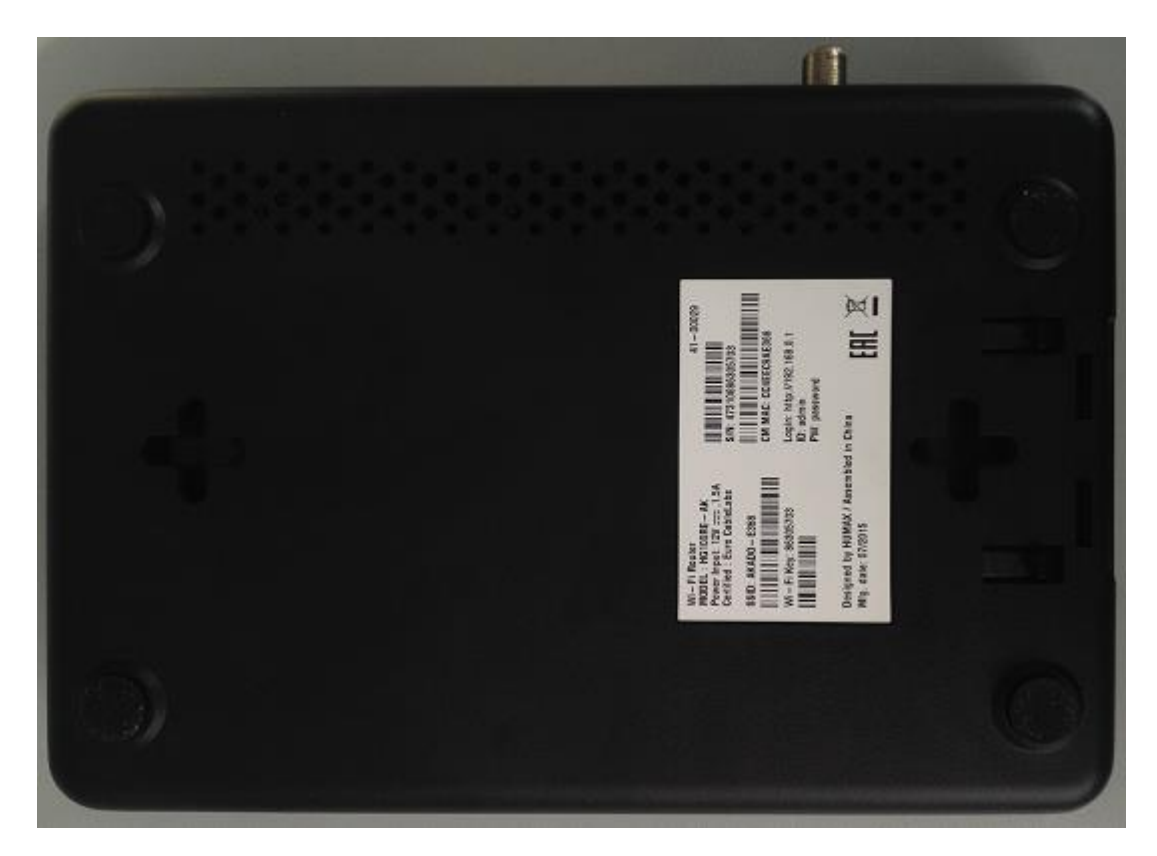

На наклейке модема указаны следующие параметры по-умолчанию:

- S/N серийный номер модема;
- СМ МАС тас-адрес модема;
- Login адрес web-интерфейса модема;
- ID имя пользователя для входа на web-интерфейс модема;
- PW пароль для входа на web-интерфейс модема;
- SSID имя Wi-Fi сети модема;
- Wi-Fi Key ключ Wi-Fi сети модема.

| Wi-Fi Router               | 41-00029                  |
|----------------------------|---------------------------|
| Power Input: 12V1.5A       |                           |
| Certified : Euro CableLabs | S/N: 47310686305703       |
| SSID: AKADO – E368         |                           |
|                            | CM MAC: CC4EEC9AE368      |
| Wi – Fi Key: 86305703      | Login: http://192.168.0.1 |
|                            | ID: admin                 |
|                            | PW/ naceword              |

# 6. Описание web-интерфейса

#### 6.1. Страница авторизации

По умолчанию:

- адрес 192.168.0.1
- логин admin
- пароль password

Для сброса к заводским установкам необходимо зажать кнопку RESET на задней панели устройства не менее чем на 10 секунд. В случае успешного сброса на мгновение загорятся все индикаторы на передней панели.

|       | HG100RE-AK     |
|-------|----------------|
| admin |                |
| ••••• |                |
|       | Вход в систему |

### 6.2. Быстрая настройка

На данной странице отображается краткая информация о статусе сетевого подключения, а также информация об имени (SSID) и ключе (Пароль) беспроводной сети, которые здесь также можно быстро изменить.

| Мож                 | Быстрая н<br>но просмотреть сетевую инфо | Настрой І<br>рмацию и изменить | <b>{а</b><br>SSID и пароль.             |
|---------------------|------------------------------------------|--------------------------------|-----------------------------------------|
| Сетевое подключение |                                          | <b>Г</b> еспроводная настройка |                                         |
| Статус подключения  | • Отключено                              | SSID(2.4GHz)                   | AKADO-E368                              |
| IP-адрес WAN        | 0.0.0.0                                  | Паполь                         | 00005700                                |
| DNS-сервер          | Ξ                                        | Пароло                         | введите более 8 знаков.                 |
| Шлюз LAN            | 192.168.0.1                              |                                | Применить                               |
| DHCP                | Включено                                 |                                |                                         |
|                     |                                          |                                |                                         |
|                     |                                          |                                |                                         |
|                     |                                          | E                              | Знести дополнительные настройки сети? 🔿 |

При нажатии на кнопку «Внести дополнительные настройки сети» открывается интерфейс подробных настроек, который будет описан далее.

### 6.3.1. Базовые настройки - Статус

Отображается более подробная информация о статусе подключения (MAC-адрес модема, настройки TCP\IP модема), информация о беспроводной сети и LAN-интерфейсе модема.

| 🛄 Базовые настройки        |                                                                                     |                                              |                                |  |  |
|----------------------------|-------------------------------------------------------------------------------------|----------------------------------------------|--------------------------------|--|--|
| 奈 Беспроводное подключение | Базовые<br>настройки                                                                | Статус                                       |                                |  |  |
|                            | Можно просмотреть<br>информацию о статусе<br>подключения R.G. и задать<br>IP-адрес. | Сетевое подключение                          |                                |  |  |
| 📥 Дополнительные настройки |                                                                                     | Статус подключения 🕻 🕻                       | Disconnected                   |  |  |
| <b>1</b>                   |                                                                                     | Тип подключения                              | CableModem                     |  |  |
| ♥ Безопасность             | Статус                                                                              | Режим переключения                           | Dual Stack                     |  |  |
| USB-накопитель             | Настройка                                                                           | МАС-адрес кабельного модема                  | CC:4E:EC:9A:E3:68              |  |  |
| Ф Система                  |                                                                                     | Серийный номер кабельного модема             | 47310686305703                 |  |  |
|                            | DDNS                                                                                | IP-адрес кабельного модема                   | ,,                             |  |  |
|                            | Back Up                                                                             | IP-адрес WAN                                 | 0.0.0.0                        |  |  |
|                            | Первое сканирование                                                                 | Маска подсети                                | 0.0.0.0                        |  |  |
|                            |                                                                                     | Шлюз                                         | 0.0.0.0                        |  |  |
|                            |                                                                                     | DNS-сервер                                   |                                |  |  |
|                            |                                                                                     | IPv6 WAN IP-adpec                            |                                |  |  |
|                            |                                                                                     | IPv6 DNS-сервер                              |                                |  |  |
|                            |                                                                                     | CTATYC DDNS                                  | Disabled                       |  |  |
|                            |                                                                                     | Возможность подключения кабельного<br>модема | In Progress / Not Synchronized |  |  |
|                            |                                                                                     | Безопасность кабельного модема               | Disabled / Disabled            |  |  |
|                            |                                                                                     |                                              |                                |  |  |
|                            |                                                                                     | Беспроводная сеть                            |                                |  |  |
|                            |                                                                                     | Имя сети (SSID) – 2.4 ГГц                    | AKADO-E368                     |  |  |
|                            | Copyright © 2014 HUMAX Co., Ltd.<br>All rights reserved.                            | BSSID – 2.4 GHz                              | CC:4E:EC:9A:E3:6D              |  |  |
| ΗυΜΛΧ                      |                                                                                     | Защищенная настройка Wi-Fi                   | Enabled                        |  |  |

| Вазовые настройки          |                                                                        | Локальная сеть        |              |                   |           |                        |
|----------------------------|------------------------------------------------------------------------|-----------------------|--------------|-------------------|-----------|------------------------|
|                            | Базовые                                                                | Шлюз                  |              | 192.168.0.1       |           |                        |
| 🛜 Беспроводное подключение | настроики                                                              | Маска подсети         |              | 255.255.255.0     |           |                        |
| 👗 Дополнительные настройки | можно просмотреть<br>информацию о статусе<br>подключения R.G. и задать | Аппаратный адрес      |              | CC:4E:EC:9A:E3:6C |           |                        |
| IP-adpec.                  |                                                                        | DHCP                  |              | Enabled           |           |                        |
| 🔁 Безопасность             | Статус                                                                 | Шлюз IPv6             |              | Unspecified       |           |                        |
| 📑 USB-накопитель           |                                                                        | Префикс IPv6          |              | ::                |           |                        |
|                            | настроика                                                              | IPv6 DHCP             |              | Enabled           |           |                        |
| 💢 Система                  | DDNS                                                                   |                       |              |                   |           |                        |
|                            | Back Up                                                                | DHCP-клиенты          |              |                   |           |                        |
|                            | Первое сканирование                                                    | МАС-адрес             | IP-адрес     | Длительность      |           | Срок действия          |
|                            |                                                                        | 08:EB:74:00:00:07     | 192.168.0.10 | D:00 H:01 M:00 S  | :00 -     | ;;                     |
|                            |                                                                        | 00:1B:FC:71:19:6D     | 192.168.0.12 | D:00 H:01 M:00 S  | :00 -     | ;;                     |
|                            |                                                                        |                       |              |                   |           |                        |
|                            |                                                                        |                       |              |                   |           |                        |
|                            |                                                                        | IP∨6 DHCP-клие        | нты          |                   |           | 0                      |
|                            |                                                                        |                       | IP-адрес     |                   | МАС-адрес | Статус<br>достижимости |
|                            |                                                                        |                       |              |                   |           |                        |
|                            |                                                                        | Информация о п        | рограммном   | обеспечении       |           |                        |
|                            |                                                                        | Версия программного о | беспечения   | VER 1.0.5         |           |                        |
|                            |                                                                        |                       |              |                   |           |                        |

### 6.3.2. Базовые настройки – Настройка

Здесь задаются настройки для внутреннего LAN-интерфейса модема (IP-адрес и MACадрес интерфейса, диапазон адресов DHCP-сервера), также настройки WAN-интерфейса (должен быть указан тип подключения WAN – DHCP, т.е. автоматическое получение настроек от сети АКАДО).

| 🛄 Базовые настройки        |                                                                |                        |             |        | ••          | акаро     |
|----------------------------|----------------------------------------------------------------|------------------------|-------------|--------|-------------|-----------|
| 🗢 Беспроводное подключение | Базовые<br>настройки                                           | Настройка              |             |        | Быстра      | я Справка |
| •                          | Можно просмотреть                                              | Конфигурация LAN       |             |        |             |           |
| 👗 Дополнительные настройки | информацию о статусе<br>подключения R.G. и задать<br>IP-адрес. | IPv4-адрес             | 192 🔻       | 168 🛒  | 0           | 1         |
|                            |                                                                | Маска подсети          | 255 🚍       | 255 🛫  | 255 📑       | 0 🗮       |
|                            | Статус                                                         | МАС-адрес              | CC : 4E     | : EC : | 9A : E3 :   | 6C        |
| USB-накопитель             | Настройка                                                      | IPv6-адрес             | Unspecified |        |             |           |
| 🔯 Система                  | DDNS                                                           | Префикс IРv6           |             |        |             |           |
|                            | Back Up                                                        | Настройки DHCP-сервера |             |        |             |           |
|                            | Первое сканирование                                            | DHCP-сервер            | 💿 Включено  |        | 🔵 Выключенс | )         |
|                            |                                                                | Начальный IP-адрес     | 192 .       | 168    | . 0 .       | 10 📑      |

| Базовые настройки          | Базовые                                                                             | Допущенные пользователи  | 245 📑 1 to 245       |
|----------------------------|-------------------------------------------------------------------------------------|--------------------------|----------------------|
| 🛜 Беспроводное подключение | настройки                                                                           | Время аренды для клиента | 60 📑 Минуты          |
| 👗 Дополнительные настройки | Можно просмотреть<br>информацию о статусе<br>подключения R.G. и задать<br>IP-адрес. | Manual IP Allocation     |                      |
| 😯 Безопасность             |                                                                                     | MAC Address 1            | 8                    |
|                            | Статус                                                                              | IP-адрес 1               | 8                    |
| COD-MARCHINES/IB           | Настройка                                                                           |                          | Удалить все          |
| 🔯 Система                  | DDNS                                                                                |                          |                      |
|                            | Packlin                                                                             | Настройки DHCP∨6-серве   | ра                   |
|                            | Баск ор                                                                             | DHCPv6-сервер            | • Включено Выключено |
|                            | Первое сканирование                                                                 | Начальный IP-адрес       | 0 0 0 0 0 0 0        |
|                            |                                                                                     | Допущенные пользователи  | 255 🛨 1 to 155       |
|                            |                                                                                     | Время аренды для клиента | 60 🛃 Минуты          |
|                            |                                                                                     |                          |                      |
|                            |                                                                                     | Выбор режима переключе   | ния                  |
|                            |                                                                                     | Режим переключения       | Dual Stack 🔹         |
|                            |                                                                                     |                          |                      |
|                            |                                                                                     | Конфигурация WAN         |                      |
|                            |                                                                                     | Тип подключения WAN      | DHCP                 |
|                            |                                                                                     |                          |                      |
|                            |                                                                                     |                          | Применить            |
|                            |                                                                                     |                          |                      |

### 6.3.3. Базовые настройки - DDNS

В данном разделе настраиваются параметры одного из нескольких сервисов динамического назначения доменных имён. Т.к. в сети АКАДО по-умолчанию выдаётся внутренний IP-адрес, внешний IP-адрес назначается статически, то данная функция неактуальна.

| 🛄 Базовые настройки        | -                                                             |             |                                   |                 |  |  |
|----------------------------|---------------------------------------------------------------|-------------|-----------------------------------|-----------------|--|--|
| 🛜 Беспроводное подключение | ьазовые<br>настройки                                          | DDNS        |                                   | Быстрая Справка |  |  |
|                            | Можно просмотреть                                             |             | Динамическая система имен доменов |                 |  |  |
| 👗 Дополнительные настройки | информацию о статусе<br>подключения R.G. и задать<br>IP-алрес | Служба DDNS | Disabled                          | •               |  |  |
|                            |                                                               |             | DynDNS.org                        |                 |  |  |
| 🕀 Безопасность             |                                                               |             | NoIP.com                          |                 |  |  |
|                            | Статус                                                        |             | Disabled                          |                 |  |  |
| USB-накопитель             | Настройка                                                     |             |                                   |                 |  |  |
| 🔯 Система                  | DDNS                                                          |             |                                   |                 |  |  |
|                            | Back Up                                                       |             |                                   |                 |  |  |
|                            | Первое сканирование                                           |             |                                   |                 |  |  |

### 6.3.4. Базовые настройки - Васк Ир

В данном разделе возможно сохранить файл конфигурации модема на компьютер или восстановить конфигурацию модема из ранее сохранённого файла конфигурации.

| 🏥 Базовые настройки        |                                                               |                          |                |                     |
|----------------------------|---------------------------------------------------------------|--------------------------|----------------|---------------------|
| 奈 Беспроводное подключение | Базовые<br>настройки                                          | Back Up                  |                | Быстрая Справка     |
|                            | Можно просмотреть                                             | Восстановить и сохранить |                |                     |
| 👗 Дополнительные настройки | информацию о статусе<br>подключения R.G. и задать<br>IR адрос | Back Up                  | • Восстановить | О Сохранить текущий |
|                            | п-адрес.                                                      |                          |                | статус              |
| 🔁 Безопасность             |                                                               |                          |                |                     |
|                            | Статус                                                        |                          | Применить      |                     |
| 🔤 USB-накопитель           | Настройка                                                     |                          |                |                     |
| 🔯 Система                  | DDNS                                                          |                          |                |                     |
|                            | Back Up                                                       |                          |                |                     |
|                            | Первое сканирование                                           |                          |                |                     |

### 6.3.5. Базовые настройки - Первое сканирование

В данном разделе настраиваются частотные диапазоны работы модема.

| 📕 Базовые настройки        |                                           |                                  |                 |
|----------------------------|-------------------------------------------|----------------------------------|-----------------|
| 🛜 Беспроводное подключение | Базовые<br>настройки                      | Первое сканирование              | Быстрая Справка |
|                            | Можно просмотреть<br>информацию о статусе | Настройки частоты и канала       |                 |
| 📥 Дополнительные настройки | подключения R.G. и задать<br>IP-адрес.    | Начальная частота DS 802.000 MHz |                 |
| 💎 Безопасность             |                                           | Идентификатор восходящего канала |                 |
|                            | Статус                                    |                                  |                 |
| 🔤 USB-накопитель           | Настройка                                 | Применить и перезагрузить        |                 |
| 🄯 Система                  | DDNS                                      |                                  |                 |
|                            | Васк Up                                   |                                  |                 |
|                            | Первое сканирование                       |                                  |                 |

### 6.4.1. Беспроводное подключение - Радио

В данном разделе настраиваются основные параметры беспроводной сети модема.

| Базовые настройки          |                                |                                                  |                 | • • • • • • • • • • • • • • • • • • • |  |  |
|----------------------------|--------------------------------|--------------------------------------------------|-----------------|---------------------------------------|--|--|
| 奈 Беспроводное подключение | Беспроводное<br>подключение    | Радио                                            |                 | Быстрая Справка                       |  |  |
| •                          | Можно настроить сеть, гостевую | Информация о беспровод                           | ном статусе     |                                       |  |  |
| 👗 Дополнительные настройки | функцию моста R.G.             | Беспроводной интерфейс                           |                 | 2.4GHz                                |  |  |
| 😯 Безопасность             | Радио                          | Беспроводное подключение                         | 💿 Включено      | Выключено                             |  |  |
| 📖 USB-накопитель           | Основная сеть                  | Страна                                           | EU              |                                       |  |  |
|                            | Othoshax Cerb                  | Канал управления                                 | Auto            | ▼                                     |  |  |
| 📬 Система                  | Гостевая сеть                  | Текущий канал : 1 Interference Level: Acceptable |                 |                                       |  |  |
| ~                          | NCANA NO ANA                   | Полоса 802.11                                    | 2.4GHz          | ▼                                     |  |  |
|                            | ******                         | Ширина полосы                                    | 20              | ▼                                     |  |  |
|                            | WDS                            |                                                  | Текущий : 20MHz |                                       |  |  |
|                            |                                | Режим 802.11 n                                   | Auto            | •                                     |  |  |
|                            | контроль доступа               | Regulatory Mode                                  | 802.11d         | •                                     |  |  |
|                            | Дополнительные                 | OBSS Coexistence                                 | Включено        | • Выключено                           |  |  |
|                            | настройки                      | Мощность на выходе                               | High            | •                                     |  |  |
|                            |                                |                                                  |                 |                                       |  |  |
|                            |                                |                                                  | Применить       |                                       |  |  |

- Беспроводное соединение Включено;
- Канал управления Auto
- Полоса 802.11 2,4GHz
- Режим 802.11n Auto
- Мощность на выходе High;

### 6.4.2. Беспроводное подключение - Основная сеть

В данном разделе производятся настройки основной беспроводной сети.

| вазовые настройки          | _                                                             | -                         |              |                 |  |
|----------------------------|---------------------------------------------------------------|---------------------------|--------------|-----------------|--|
| 奈 Беспроводное подключение | Беспроводное<br>подключение                                   | Основная сеть             |              | Быстрая Справка |  |
| •                          | Можно настроить сеть, гостевую<br>сеть, приоритет носителей и | Беспроводные настройки    |              |                 |  |
| 📥 Дополнительные настройки | функцию моста R.G.                                            | Беспроводной интерфейс    | 2.4GHz       |                 |  |
| 🔁 Безопасность             | Радио                                                         | Основная сеть             | 🖲 Включено   | Выключено       |  |
| 🤜 USB-накопитель           | Основная сеть                                                 | Имя сети (SSID)           | AKADO-E368   |                 |  |
|                            |                                                               | Закрытая сеть             | Включено     | 💿 Выключено     |  |
| 🔯 Система                  | Гостевая сеть                                                 | Тип безопасности          | WPA/WPA2-PSK | •               |  |
|                            | WMM                                                           | Тип шифрования            | TKIP/AES     | •               |  |
|                            | WDS                                                           |                           |              |                 |  |
|                            | Контроль доступа                                              | Сетевой ключ              | 86305703     |                 |  |
|                            | Дополнительные                                                |                           |              |                 |  |
|                            |                                                               | Защищенная настройка Wi-F | =i           |                 |  |
|                            | настроики                                                     | WPS                       | 💿 Включено   | 🔵 Выключено     |  |
|                            |                                                               |                           |              | Настройка WPS   |  |
|                            |                                                               |                           |              |                 |  |
|                            |                                                               |                           | Применить    |                 |  |

- Основная сеть Включено;
- Имя сети (SSID) можно задать имя беспроводной сети вручную или оставить поумолчанию;
- Закрытая сеть если требуется скрыть сеть, то можно выставить параметр «Включено»;
- Тип безопасности рекомендуется «WPA/WPA2-PSK»;
- Тип шифрования рекомендуется «TKIP/AES»;
- Сетевой ключ можно задать ключ беспроводной сети вручную или оставить поумолчанию;
- WPS включение и отключение режима безопасной настройки беспроводной сети.

### 6.4.3. Беспроводное подключение - Гостевая сеть

| Базовые настройки                            | Беспроводное<br>подключение                                                         | Гостевая сеть                                     |              | ••••••••••••••••••••••••••••••••••••• |
|----------------------------------------------|-------------------------------------------------------------------------------------|---------------------------------------------------|--------------|---------------------------------------|
| <ul> <li>Дополнительные настройки</li> </ul> | Можно настроить сеть, гостевую<br>сеть, приоритет носителей и<br>функцию моста R.G. | Настройки гостевой сети<br>Беспроводной интерфейс |              | 2.4GHz                                |
| 🔁 Безопасность                               | Радио                                                                               | Гостевая сеть                                     | AKADO-E368_0 | •                                     |
| SB-накопитель                                | Основная сеть                                                                       | Безопасная настройка гост                         | тевой сети   |                                       |
| 🤨 Система                                    | Гостевая сеть                                                                       | Гостевая сеть                                     | Включено     | 💿 Выключено                           |
|                                              | WMM                                                                                 | Имя гостевой сети (SSID)                          | AKADO-E368_0 |                                       |
|                                              | WDS                                                                                 | Закрытая сеть                                     | Включено     | • Выключено                           |
|                                              | Контроль доступа                                                                    | Изоляция точки доступа                            | Включено     | 💿 Выключено                           |
|                                              |                                                                                     | Только интернет                                   | Включено     | • Выключено                           |
|                                              | Дополнительные                                                                      | Веб-доступ разрешен                               | Включено     | • Выключено                           |
|                                              | настройки                                                                           | Тип безопасности                                  | NONE         | ▼                                     |
|                                              |                                                                                     |                                                   | Применить    |                                       |

В данном разделе производятся настройки гостевой беспроводной сети.

# 6.4.4. Беспроводное подключение - WMM

| <b>Ш</b> Базовые настройки | Беспроводное                                                                        | WMM                             |            | • • • • • • • • • • • • • • • • • • • |
|----------------------------|-------------------------------------------------------------------------------------|---------------------------------|------------|---------------------------------------|
| 🛜 Беспроводное подключение | Подключение                                                                         | Настройка мультимедиа W         | /i-Fi      |                                       |
| 👗 Дополнительные настройки | можно настроить сеть, гостевую<br>сеть, приоритет носителей и<br>функцию моста R.G. | Беспроводной интерфейс          |            | 2.4GHz                                |
| 😯 Безопасность             | Радио                                                                               | Поддержка WMM                   | 💿 Включено | Выключено                             |
| 🔤 USB-накопитель           | Основная сеть                                                                       | Подтверждения о прохождении нет | Включено   | • Выключено                           |
| 🄯 Система                  | Гостевая сеть                                                                       | Энергосберегающий режим         | 💿 Включено | Выключено                             |
|                            | WMM                                                                                 |                                 | Применить  |                                       |
|                            | WDS                                                                                 |                                 |            |                                       |
|                            | Контроль доступа                                                                    |                                 |            |                                       |
|                            | Дополнительные                                                                      |                                 |            |                                       |
|                            | настройки                                                                           |                                 |            |                                       |

### 6.4.5. Беспроводное подключение - WDS

В данном разделе производится настройки модема в качестве повторителя и моста.

| <ul> <li>Базовые настройки</li> <li>Беспроводное политичение</li> </ul> | Беспроводное<br>подключение                                   | WDS                      |              | ••••••••••••••••••••••••••••••••••••• |
|-------------------------------------------------------------------------|---------------------------------------------------------------|--------------------------|--------------|---------------------------------------|
|                                                                         | Можно настроить сеть, гостевую<br>сеть, приоритет носителей и | Система беспроводного ра | аспределения |                                       |
| 👗 Дополнительные настройки                                              | функцию моста R.G.                                            | Беспроводной интерфейс   | 2.4GH        | Z                                     |
| 😯 Безопасность                                                          | Радио                                                         | Беспроводной мост        | Disabled     | •                                     |
| изв-накопитель                                                          | Основная сеть                                                 |                          |              | Искать BSSID                          |
| 🔯 Система                                                               | Гостевая сеть                                                 |                          | Применить    |                                       |
|                                                                         | WMM                                                           |                          |              |                                       |
|                                                                         | WDS                                                           |                          |              |                                       |
|                                                                         | Контроль доступа                                              |                          |              |                                       |
|                                                                         | Дополнительные                                                |                          |              |                                       |
|                                                                         | настройки                                                     |                          |              |                                       |

### 6.4.6. Беспроводное подключение - Контроль доступа

В данном разделе производятся настройки фильтрации доступа к беспроводной сети на основе mac-адресов клиентов.

| Базовые настройки          | Беспроводное                                                                        | Контроль доступа       |            | ••••••<br>телеком<br>Быстрая Справка |
|----------------------------|-------------------------------------------------------------------------------------|------------------------|------------|--------------------------------------|
| 🛜 Беспроводное подключение | подключение                                                                         | , ,, ,                 |            |                                      |
| 📥 Дополнительные настройки | Можно настроить сеть, гостевую<br>сеть, приоритет носителей и<br>функцию моста R.G. | Контроль беспроводного | доступа    | 2.4647                               |
|                            |                                                                                     | Беспроводной интерфейс |            | 2.40112                              |
| 🗘 Безопасность             | Радио                                                                               | Имя сети (SSID)        | AKADO-E368 | •                                    |
| 🔜 USB-накопитель           | Основная сеть                                                                       | Фильтрация МАС         | Включено   | • Выключено                          |
| 🔯 Система                  | Гостевая сеть                                                                       |                        | Применить  |                                      |
|                            | WMM                                                                                 |                        |            |                                      |
|                            | WDS                                                                                 |                        |            |                                      |
|                            | Контроль доступа                                                                    |                        |            |                                      |
|                            | Дополнительные                                                                      |                        |            |                                      |
|                            | настройки                                                                           |                        |            |                                      |

# 6.4.7. Беспроводное подключение - Дополнительные настройки

В данном разделе производится дополнительные настройки беспроводной сети.

| Базовые настройки          |                                                               |                                       |           | •••     | акаро   |  |  |  |
|----------------------------|---------------------------------------------------------------|---------------------------------------|-----------|---------|---------|--|--|--|
| 奈 Беспроводное подключение | Беспроводное<br>подключение                                   | Дополнительные нас                    | стройки   | Быстрая | Справка |  |  |  |
| _                          | Можно настроить сеть, гостевую<br>сеть, приоритет носителей и | Дополнительные беспроводные настройки |           |         |         |  |  |  |
| 📥 Дополнительные настройки | функцию моста R.G.                                            | Беспроводной интерфейс                | 2.4GHz    |         |         |  |  |  |
| 🔁 Безопасность             | Радио                                                         | 54g™ Mode                             | 54g Auto  |         |         |  |  |  |
| 🚙 USB-накопитель           | Основная сеть                                                 | XPress™ Technology                    | Enabled   |         | •       |  |  |  |
|                            |                                                               | Защита 802.11n                        | Auto      |         | ▼       |  |  |  |
| 🔯 Система                  | Гостевая сеть                                                 | Короткий защитный интервал            | Auto      |         | •       |  |  |  |
|                            | WMM                                                           | Основная скорость передачи            | Default   |         | ▼       |  |  |  |
|                            | WDS                                                           | Скорость многоадресной передачи       | Auto      |         | ▼       |  |  |  |
|                            | Контроль доступа<br>Дополнительные                            | Скорость NPHY                         | Auto      |         | •       |  |  |  |
|                            |                                                               | Устаревшая скорость                   | Auto      |         |         |  |  |  |
|                            |                                                               | Сигнальный интервал                   | 100       |         |         |  |  |  |
|                            | настройки                                                     | Интервал DTIM                         | 1         |         |         |  |  |  |
|                            |                                                               | Порог фрагментации                    | 2346      |         |         |  |  |  |
|                            |                                                               | Nopor RTS                             | 2347 🔹    |         |         |  |  |  |
|                            |                                                               |                                       |           |         |         |  |  |  |
|                            |                                                               |                                       | Применить |         |         |  |  |  |
|                            |                                                               |                                       |           |         |         |  |  |  |

# **6.5.1. Дополнительные настройки – Настройка** В данном разделе производятся настройки фильтрации и маршрутизации трафика.

| Базовые настройки          |                                                          |                                  |            | • • • • • • • • • • • • • • • • • • • |
|----------------------------|----------------------------------------------------------|----------------------------------|------------|---------------------------------------|
| 奈 Беспроводное подключение | Дополнительные<br>настройки                              | Настройка                        |            | Быстрая Справка                       |
|                            | Можно установить WAN,                                    | Опции                            |            |                                       |
| 👗 Дополнительные настройки | фильтрацию, продвижение, КIP,<br>UPnP и т. д.            | Блокировка WAN                   | 💿 Включено | Выключено                             |
| <b>^</b>                   |                                                          | Транзитная пересылка IPSec       | 🔵 Включено | 💿 Выключено                           |
| 🛡 Безопасность             | Настройка                                                | Транзитная пересылка РРТР        | Включено   | 💿 Выключено                           |
| SB-накопитель              | Фильтрация                                               | Удаленное управление настройками | Включено   | • Выключено                           |
| 🔯 Система                  | Продвижение                                              | Многоадресная передача           | 💿 Включено | Выключено                             |
|                            | Срабатывание порта                                       |                                  |            |                                       |
|                            | 21/2                                                     | Установить доступ                |            |                                       |
|                            | UMZ-XOCT                                                 | Порт удаленного доступа          | 8080       |                                       |
|                            | UPnP                                                     |                                  |            |                                       |
|                            | RIP                                                      | Статус NAT ALG                   |            |                                       |
|                            |                                                          | FTP                              | • Включено | Выключено                             |
|                            |                                                          | TFTP                             | 💿 Включено | Выключено                             |
|                            |                                                          | Kerb88                           | 💿 Включено | Выключено                             |
|                            |                                                          | NetBios                          | 💿 Включено | Выключено                             |
|                            |                                                          | IKE                              | 💿 Включено | Выключено                             |
|                            |                                                          | RTSP                             | 💿 Включено | Выключено                             |
|                            |                                                          | Kerb1293                         | 💿 Включено | Выключено                             |
|                            |                                                          | H225                             | 💿 Включено | Выключено                             |
|                            |                                                          | РРТР                             | 💿 Включено | Выключено                             |
| ΗυΜΛΧ                      | Copyright © 2014 HUMAX Co., Ltd.<br>All rights reserved. | MSN                              | • Включено | 🔵 Вык 🛧 эно                           |

|                            |                                               | IKE                 | • Включено | 🔿 Выключено |
|----------------------------|-----------------------------------------------|---------------------|------------|-------------|
| Базовые настройки          | Дополнительные                                | RTSP                |            |             |
| 🛜 Беспроводное подключение | настройки                                     |                     |            |             |
|                            | Можно установить WAN,                         | Kerb1293            | 💿 Включено | 🔘 Выключено |
| 👗 Дополнительные настройки | фильтрацию, продвижение, клг,<br>UPnP и т. д. | H225                | 💿 Включено | 🔵 Выключено |
| <b>A</b> -                 |                                               | PPTP                | 💿 Включено | Выключено   |
| 🗸 Безопасность             | Настройка                                     | MSN                 | 💿 Включено | Выключено   |
| USB-накопитель             | Фильтрация                                    | SIP                 | • Включено | Выключено   |
| ба Система                 | Продвижение                                   | ICQ                 | • Включено | Выключено   |
|                            | Срабатывание порта                            | IRC666x             | 💿 Включено | Выключено   |
|                            |                                               | ICQTalk             | 💿 Включено | Выключено   |
|                            | UMZ-XOCT                                      | Net2Phone           | • Включено | Выключено   |
|                            | UPnP                                          | IRC7000             | • Включено | Выключено   |
|                            | RIP                                           | IRC8000             | • Включено | Выключено   |
|                            |                                               |                     |            |             |
|                            |                                               | Транзитная пересылк | a Mac      |             |
|                            |                                               | MAC 1               | 8          | :           |
|                            |                                               | MAC 2               |            | :           |
|                            |                                               | MAC 3               |            | :           |
|                            |                                               |                     |            | Удалить все |
|                            |                                               |                     |            |             |
|                            |                                               |                     |            |             |
|                            |                                               |                     | Применить  |             |

### 6.5.2. Дополнительные настройки - Фильтрация

В данном разделе производятся настройки фильтрации и маршрутизации трафика.

| Базовые настройки          |                                                          |            |         |            |         |     |          |     | ••         | акаро        |
|----------------------------|----------------------------------------------------------|------------|---------|------------|---------|-----|----------|-----|------------|--------------|
|                            | Дополнительные<br>настройки                              | Фильтр     | аци     | я          |         |     |          |     | Быстра     | я Справка    |
|                            | Можно установить WAN,                                    | Фильтра    | ция IF  | 0          |         |     |          |     |            |              |
| 👗 Дополнительные настройки | фильтрацию, продвижение, ктг,<br>UPnP и т. д.            | IP-адрес 1 |         |            | 8       |     |          |     |            |              |
| 1                          |                                                          | IP-адрес 2 |         |            | ⊗       |     |          |     |            |              |
| Везопасность               | Настройка                                                | IP-адрес 3 |         |            | 8       |     |          |     |            |              |
| USB-накопитель             | Фильтрация                                               |            |         |            |         |     |          |     | Уд         | алить все    |
| 🗴 Система                  | Продвижение                                              |            |         |            |         |     |          |     |            |              |
|                            | Срабатывание порта                                       | Фильтра    | ция IV  | 1AC        |         |     |          |     |            |              |
|                            |                                                          | MAC 1      |         |            | 8       | :   |          | :   | :          | :            |
|                            | DMZ-xoct                                                 | MAC 2      |         |            | 8       | :   | :        | :   | :          | :            |
|                            | UPnP                                                     | MAC 3      |         |            | 8       | :   | :        | :   | :          | :            |
|                            | RIP                                                      |            |         |            |         |     |          |     | Уд         | алить все    |
|                            |                                                          |            |         |            |         |     |          |     |            |              |
|                            |                                                          | Фильтра    | ция п   | ортов      |         |     |          |     |            |              |
|                            |                                                          | Начальн    | ый порт | ~ Конечный | порт    |     | Протокол |     | Акт        | ивировать    |
|                            |                                                          |            | to      |            |         | Оба | ▼        |     |            |              |
|                            |                                                          |            | to      | *          |         | Оба | •        |     |            |              |
|                            |                                                          |            | to      |            |         | Оба | ▼        |     |            |              |
|                            |                                                          |            |         |            |         |     |          |     | Отклі      | очение всего |
|                            |                                                          |            |         |            |         |     |          |     |            |              |
|                            |                                                          |            |         |            |         |     |          |     |            |              |
| ΗυΜΛΧ                      | Copyright ⊚ 2014 HUMAX Co., Ltd.<br>All rights reserved. |            |         |            | Примени | ІТЬ | Удалить  | все | $\uparrow$ |              |

### 6.5.3. Дополнительные настройки - Продвижение

В данном разделе производятся настройки фильтрации и маршрутизации трафика.

| Базовые настройки Бесполколное полключение | Дополнительные<br>настройки                   | Продвижение                  | •••••••••••••••••••••••••••••••••••••           |
|--------------------------------------------|-----------------------------------------------|------------------------------|-------------------------------------------------|
|                                            | Можно установить WAN,                         | Настройка продвижения данных |                                                 |
| 📥 Дополнительные настройки                 | фильтрацию, продвижение, RIP,<br>UPnP и т. д. |                              | Порт Активация<br>Начальный ~ Конечный          |
| 🕀 Безопасность                             | Настройка                                     | Описание Протокол<br>Оба 💌   | Приложение и Порт<br>User Define 🔹 Астивноорать |
| USB-накопитель                             | Фильтрация                                    | Локально                     |                                                 |
| 🗴 Система                                  | Продвижение                                   | Внешняя 0.0.0.0              |                                                 |
|                                            | Срабатывание порта                            |                              | Добавить                                        |
|                                            | DMZ-xoct                                      |                              |                                                 |
|                                            | UPnP                                          | Примени                      | ΙΤЬ                                             |
|                                            |                                               |                              |                                                 |

### 6.5.4. Дополнительные настройки - Срабатывание порта

В данном разделе производятся настройки фильтрации и маршрутизации трафика.

| Базовые настройки          |                                               |                   |                       | •                              | е елеком     |
|----------------------------|-----------------------------------------------|-------------------|-----------------------|--------------------------------|--------------|
| 🛜 Беспроводное подключение | Дополнительные<br>настройки                   | Срабатывание      | е порта               | Быс                            | трая Справка |
|                            | Можно установить WAN,                         | Настройка срабать | ывания порта          |                                |              |
| 📩 Дополнительные настройки | фильтрацию, продвижение, клг,<br>UPnP и т. д. | Описание          | Диапазон срабатывания | Диапазон продвижения<br>данных | Активация    |
| 🔁 Безопасность             | Настайка                                      |                   | to 🔹                  | to 🔹                           |              |
|                            |                                               |                   | to 🗮                  | to 🗧                           |              |
| SB-накопитель              | Фильтрация                                    |                   |                       |                                |              |
| 🔯 Система                  | Продвижение                                   |                   |                       | _                              |              |
|                            | Срабатывание порта                            |                   | Применить             | Удалить все                    |              |
|                            | DMZ-xoct                                      |                   |                       |                                |              |
|                            | UPnP                                          |                   |                       |                                |              |
|                            | RIP                                           |                   |                       |                                |              |

### 6.5.5. Дополнительные настройки - DMZ-хост

В данном разделе производится настройка демилитаризованных хостов.

| Базовые настройки          | Дополнительные<br>настройки                   | DMZ-хост        |                    | ••••••••••••••••••••••••••••••••••••• |
|----------------------------|-----------------------------------------------|-----------------|--------------------|---------------------------------------|
| 🛜 Беспроводное подключение | Можно установить WAN,                         | Настройка демил | итаризованной зоны |                                       |
| 👗 Дополнительные настройки | фильтрацию, продвижение, RIP,<br>UPnP и т. д. | DMZ-xoct        | Включено           | • Выключено                           |
|                            | Настройка                                     |                 | Применить          |                                       |
| usb-накопитель             | Фильтрация                                    |                 | примените          |                                       |
| 🔯 Система                  | Продвижение                                   |                 |                    |                                       |
|                            | Срабатывание порта                            |                 |                    |                                       |
|                            | DMZ-xoct                                      |                 |                    |                                       |
|                            | UPnP                                          |                 |                    |                                       |
|                            | RIP                                           |                 |                    |                                       |

### 6.5.6. Дополнительные настройки - UPnP

В данном разделе производится настройка UPnP.

| <ul> <li>Базовые настройки</li> <li>Беспроводное подключение</li> </ul> | Дополнительные<br>настройки                                            | UPnP                                    |            |                          | Б             | отрая Справка |
|-------------------------------------------------------------------------|------------------------------------------------------------------------|-----------------------------------------|------------|--------------------------|---------------|---------------|
| 📩 Дополнительные настройки                                              | Можно установить WAN,<br>фильтрацию, продвижение, RIP,<br>UPnP и т. д. | Настройка UPnP<br><sub>UPnP</sub>       | (Universal | Plug and Play)           | 💿 Выклю       | рчено         |
| 🔁 Безопасность                                                          | Настройка                                                              | Интервал рекламы<br>Время существования |            | 30 🕂 секунд<br>4 📑 (1~16 | цы<br>Нор)    |               |
| USB-накопитель                                                          | Фильтрация                                                             |                                         |            |                          |               |               |
| 🔯 Система                                                               | Продвижение                                                            | UPnP Port Mappi                         | ng Table   |                          |               |               |
| *                                                                       | Срабатывание порта                                                     | Active                                  | Protocol   | Internal Port            | External Port | IP Address    |
|                                                                         | DMZ-хост                                                               |                                         |            |                          |               |               |
|                                                                         | UPnP                                                                   |                                         |            | Применить                |               |               |
|                                                                         | RIP                                                                    |                                         |            |                          |               |               |

### 6.5.7. Дополнительные настройки - RIP

В данном разделе производится настройка протокола RIP.

|     | Базовые настройки        |                                                                    |                                                 | ••••                 | Каро<br>телеком |  |
|-----|--------------------------|--------------------------------------------------------------------|-------------------------------------------------|----------------------|-----------------|--|
| •1) | Беспроводное подключение | дополнительные<br>настройки                                        | RIP                                             | Быстрая Сп           | травка          |  |
| I   | <b></b>                  | Можно установить WAN,<br>фильтрацию, продвижение, RIP,<br>ПРоРит л | Настройка RIP (протокол маршрутной информации)  |                      |                 |  |
|     | дополнительные настроики | <b></b>                                                            | <br>Период отчетности RIP                       | 30 🛨 (1~255 Seconds) |                 |  |
| Ð   | Безопасность             | Настройка                                                          | Целевой IP-адрес RIP                            |                      | *               |  |
| ų,  | USB-накопитель           | Фильтрация                                                         | Проверка подлинности MD5                        | • Включено Выключено |                 |  |
| ¢   | Система                  | Продвижение                                                        | Идентификатор ключа проверки<br>подлинности MD5 | 0 📑 (1~255)          |                 |  |
|     |                          | Срабатывание порта                                                 | Ключ проверки подлинности MD5                   |                      |                 |  |
|     |                          | DMZ-xoct                                                           |                                                 |                      |                 |  |
|     |                          | UPnP                                                               |                                                 | Применить            |                 |  |
|     |                          | RIP                                                                |                                                 |                      |                 |  |

### 6.6.1. Безопасность - Брандмауэр

В данном разделе производится настройка встроенного фаервола. Во избежание ограничения доступа фаервол должен быть отключен (Защита с помощью брандмауэра IPv4 – Disabled) и остальные параметры также должны быть отключены (статус «Выключено»).

| Базовые настройки          | Безопасность                          | Брандмауэр                                                           |            | •••••••••••••••••••••••••••••••••••••            |
|----------------------------|---------------------------------------|----------------------------------------------------------------------|------------|--------------------------------------------------|
| 🛜 Беспроводное подключение | Можно установить брандмауэр и<br>VPN. | Врандма уор<br>Настройки брандмауэра                                 |            |                                                  |
| 👗 Дополнительные настройки | Брандмаузр                            | Защита с помощью брандмаузра IPv4                                    | Disabled   | •                                                |
| 😌 Безопасность             | VPN                                   | Защита с помощью брандмаузра IPv6<br>Заблокировать фрагментированные | О Включено | • Выключено                                      |
| 🥶 USB-накопитель           |                                       | IP-пакеты                                                            | О Включено | • Выключено                                      |
| 🔯 Система                  |                                       | Обнаружение сканирования портов<br>Обнаружение IP Flood-атак         | Включено   | <ul> <li>Выключено</li> <li>Выключено</li> </ul> |
|                            |                                       | Разрешенные службы                                                   |            |                                                  |
|                            |                                       | No Ports Restricted                                                  |            |                                                  |
|                            |                                       |                                                                      |            |                                                  |
|                            |                                       |                                                                      |            |                                                  |
|                            |                                       |                                                                      | Применить  |                                                  |

### 6.6.2. Безопасность - VPN

| 🛄 Базовые настройки        | Безопасность                          | VPN                      |            | еееееееееееееееееееееееееееееееееееее |
|----------------------------|---------------------------------------|--------------------------|------------|---------------------------------------|
| 🛜 Беспроводное подключение | Можно установить брандмауэр и<br>VPN. | Виртуальная частная сеть |            |                                       |
| 👗 Дополнительные настройки | Брандмауэр                            | Конечная точка IPsec     | 🔵 Включено | • Выключено                           |
| Безопасность               | VPN                                   |                          |            |                                       |
| USB-накопитель             |                                       |                          |            |                                       |
| 🄯 Система                  |                                       |                          |            |                                       |

# 6.7.1. USB-накопитель - Одобренное устройство

В данном разделе отображается информация о статусе подключенных к модему USBустройств.

| <b>ва</b> Базовые настройки | USB-накопитель                                                          | Одобренн                     | ое устройств               | 80                               | Бы                     | астрая Справка |
|-----------------------------|-------------------------------------------------------------------------|------------------------------|----------------------------|----------------------------------|------------------------|----------------|
| Беспроводное подключение    | Можно просмотреть<br>информацию о подключенных<br>носителях информации. | Одобренный USB-накопитель    |                            |                                  |                        | Обновить       |
| 👗 Дополнительные настройки  |                                                                         | Имя                          | Размер свободной<br>памяти | Размер<br>используемой<br>памяти | Общий размер<br>памяти | Selection      |
| 👽 Безопасность              | Одобренное устройство                                                   |                              |                            |                                  |                        |                |
|                             | Файловый сервер                                                         |                              |                            |                                  |                        |                |
|                             | Медиасервер(DLNA)                                                       | Безопасное извлечение устрой |                            |                                  |                        |                |
| 🔯 Система                   |                                                                         |                              |                            |                                  |                        |                |

### 6.7.2. USB-накопитель - Файловый сервер

В данном разделе производятся настройки файлового сервера, который работает с файловой системой на подключенном USB-устройстве.

| 🛄 Базовые настройки        | USB-накопитель                                                          | Файловый сервер            |                      | ••••••••••••••••••••••••••••••••••••• |  |  |
|----------------------------|-------------------------------------------------------------------------|----------------------------|----------------------|---------------------------------------|--|--|
| 🛜 Беспроводное подключение | Можно просмотреть<br>информацию о подключенных<br>носителях информации. | Настройки FTP-сервер       |                      |                                       |  |  |
| 👗 Дополнительные настройки |                                                                         | FTP-сервера                | Включено             | 💿 Выключено                           |  |  |
| 😯 Безопасность             | Одобренное устройство                                                   | адрес                      | ftp://192.168.0.10   |                                       |  |  |
| 🤜 USB-накопитель           | Файловый сервер                                                         | Порт                       | 21                   |                                       |  |  |
| 🖉 Система                  | Медиасервер(DLNA)                                                       | Windows Network Connection | on (SAMBA) Настройка | ойка                                  |  |  |
|                            |                                                                         | Имя соединения             | BRCM-LVG             |                                       |  |  |
|                            |                                                                         | адрес                      | \\BRCM-LVG           |                                       |  |  |
|                            |                                                                         | Сетевые папки              |                      |                                       |  |  |
|                            |                                                                         | No Имя устро               | йство папка          | Настроить                             |  |  |
|                            |                                                                         |                            | Применить            | Добавить                              |  |  |

### 6.7.3. USB-накопитель - Медиасервер (DLNA)

В данном разделе производятся настройки медиасервера DLNA.

| <b>в Б</b> азовые настройки |                                                                         |                        |                 | •••••           |
|-----------------------------|-------------------------------------------------------------------------|------------------------|-----------------|-----------------|
|                             | USB-накопитель                                                          | Медиасервер            |                 | Быстрая Справка |
| 🛜 Беспроводное подключение  | Можно просмотреть<br>информацию о подключенных<br>носителях информации. | Настройки медиасервера |                 |                 |
| 👗 Дополнительные настройки  |                                                                         | Медиасервер            | 💿 Включено      | 🔵 Выключено     |
| 🗭 Безопасность              | Одобренное устройство                                                   | Имя медиасервера       | BRCM-DMS        |                 |
| 📖 USB-накопитель            | Файловый сервер                                                         | Scan Interval          | 0 📑 Minutes (1- | -1440)          |
| =                           | Медиасервер(DLNA)                                                       |                        |                 |                 |
| 🔯 Система                   |                                                                         |                        | Применить       |                 |

### 6.8.1. Система - Язык

В данном разделе производится смена языка web-интерфейса модема.

| Базовые настройки          |                                                                            |                 |           |                 |
|----------------------------|----------------------------------------------------------------------------|-----------------|-----------|-----------------|
|                            | Система                                                                    | Язык            |           | Быстрая Справка |
| 🛜 Беспроводное подключение | Можно установить время,<br>обновить программное<br>обеспечение и выполнить | Настройки языка |           |                 |
| 📥 Дополнительные настройки | возврат к заводским настройкам.                                            | Язык            | русский   | ▼               |
| 🔁 Безопасность             | Язык                                                                       |                 |           |                 |
| USB-накопитель             | Настройки времени                                                          |                 | Применить |                 |
| 🔯 Система                  | Управление                                                                 |                 |           |                 |
|                            | Диагностика                                                                |                 |           |                 |
|                            | Factory Reset                                                              |                 |           |                 |
|                            | Журнал                                                                     |                 |           |                 |
|                            | Выход                                                                      |                 |           |                 |

### 6.8.2. Система - Настройки времени

В данном разделе отображается текущее время, выставленное в настройках модема (оно автоматически синхронизируется с сервером времени при авторизации в сети АКАДО).

| <b>Ш</b> Базовые настройки | Система                                                                    | Настройки времени |                     | ••••••••••••••••••••••••••••••••••••• |
|----------------------------|----------------------------------------------------------------------------|-------------------|---------------------|---------------------------------------|
| 🛜 Беспроводное подключение | Можно установить время,<br>обновить программное<br>обеспечение и выполнить | Текущее время     |                     |                                       |
| 📥 Дополнительные настройки | возврат к заводским настройкам.<br>В                                       | Время             | 01/01/1970 00:18:02 |                                       |
| 🔁 Безопасность             | Язык                                                                       |                   |                     |                                       |
| USB-накопитель             | Настройки времени                                                          |                   |                     |                                       |
| 🔯 Система                  | Управление                                                                 |                   |                     |                                       |
|                            | Диагностика                                                                |                   |                     |                                       |
|                            | Factory Reset                                                              |                   |                     |                                       |
|                            | Журнал                                                                     |                   |                     |                                       |
|                            | Выход                                                                      |                   |                     |                                       |

### 6.8.3. Система - Управление

В данном разделе возможно изменить пароль для выхода на web-интерфейс модема.

|        | Базовые настройки        | Система                                                                                                    | Управление                         |           | •••<br>Быстрая | акаро<br>телеком<br>Справка |
|--------|--------------------------|----------------------------------------------------------------------------------------------------|------------------------------------|-----------|----------------|-----------------------------|
|        | Беспроводное подключение | Можно установить время,<br>обновить программное<br>обеспечение и выполнить<br>возврат к заводским настройкам. | Сменить пароль                     | admin     |                |                             |
| $\sim$ | дополнительные настроики |                                                                                                    | текущии идентификатор пользователя | aumin     |                |                             |
|        | -                        | Courte                                                                                                    | Новый пароль                       | *****     |                |                             |
| V      | Безопасность             | JOIN                                                                                                    | Подтвердить пароль                 |           |                |                             |
| -      | USB-накопитель           | Настройки времени                                                                                             |                                    |           |                |                             |
| \$     | Система                  | Управление                                                                                                    |                                    | Применить |                |                             |
|        |                          | Диагностика                                                                                                   |                                    |           |                |                             |
|        |                          | Factory Reset                                                                                                 |                                    |           |                |                             |
|        |                          | Журнал                                                                                                    |                                    |           |                |                             |
|        |                          | Выход                                                                                                    |                                    |           |                |                             |

### 6.8.4. Система - Диагностика

В данном разделе возможно произвести диагностику сети непосредственно с модема. Необходимо задать сервисную программу (ping, tracert и пр), цель (узел назначения) и другие необходимые параметры (размер пакета, интервал, количество).

| вазовые настройки          |                                                                            | _                   |                              |                 |
|----------------------------|----------------------------------------------------------------------------|---------------------|------------------------------|-----------------|
|                            | Система                                                                    | Диагностика         |                              | Быстрая Справка |
| 🛜 Беспроводное подключение | Можно установить время,<br>обновить программное<br>обеспечение и выполнить | Диагностика         |                              |                 |
| 👗 Дополнительные настройки | возврат к заводским настройкам.<br>С                                       | Сервисная программа | Ping                         | V               |
| 🗭 Безопасность             | Язык                                                                       | Цель                |                              |                 |
|                            |                                                                            | Размер пакета       | 64 📑 (64 - 1518 byte         | es)             |
| USB-накопитель             | Настройки времени                                                          | Количество пакетов  | 3 📑 (Minimum : 1)            |                 |
| 🏫 Система                  | Управление                                                                 | Интервал пакетов    | 1000 📑 (Minimum : 100        | ))              |
| <b>*</b>                   | Диагностика                                                                |                     |                              |                 |
|                            | Factory Reset                                                              | Результаты          |                              | Очистить        |
|                            | Журнал                                                                     | Waiting for input   |                              |                 |
|                            | Выход                                                                      |                     |                              |                 |
|                            |                                                                            |                     |                              |                 |
|                            |                                                                            |                     |                              |                 |
|                            |                                                                            |                     |                              |                 |
|                            |                                                                            | 3                   | Запустить тест Прервать тест |                 |

### 6.8.5. Система - Factory Reset

В данном разделе производится сброс к заводским настройкам. Для этого необходимо выбрать «Да» и нажать кнопку «Применить».

| 🛄 Базовые настройки        |                                                                            |                                              |           | 5 🔴 🔴 e   | наро   |
|----------------------------|----------------------------------------------------------------------------|----------------------------------------------|-----------|-----------|--------|
|                            | Система                                                                    | Factory Reset                                |           | Быстрая С | правка |
| 🛜 Беспроводное подключение | Можно установить время,<br>обновить программное<br>обеспечение и выполнить | Настройки сброса к заводским настройкам      |           |           |        |
| 👗 Дополнительные настройки | возврат к заводским настройкам.                                            | Восстановить сброс к заводским<br>настройкам | 🔵 Да      | • Нет     |        |
| 🔁 Безопасность             | Язык                                                                       |                                              |           |           |        |
| USB-накопитель             | Настройки времени                                                          |                                              | Применить |           |        |
| 🔅 Система                  | Управление                                                                 |                                              |           |           |        |
|                            | Диагностика                                                                |                                              |           |           |        |
|                            | Factory Reset                                                              |                                              |           |           |        |
|                            | Журнал                                                                     |                                              |           |           |        |
|                            | Выход                                                                      |                                              |           |           |        |

Сброс к заводским настройкам производится также нажатием кнопки «Reset» на задней панели модема.

### 6.8.6. Система - Журнал

В данном разделе отображается журнал системных событий модема (ошибки, предупреждения и пр).

| 🏨 Базовые настройки        | Система                                                                    | Журнал                   |              | елеком<br>Быстрая Справка                                                                                                 |
|----------------------------|----------------------------------------------------------------------------|--------------------------|--------------|----------------------------------------------------------------------------------------------------|
| 🛜 Беспроводное подключение | Можно установить время,<br>обновить программное<br>обеспечение и выполнить | Журнал событий           |              |                                                                                                    |
| 👗 Дополнительные настройки | возврат к заводским настройкам.                                            | Время                    | Приоритет    | Описание                                                                                                    |
| 🜩 Безопасность             | Язык                                                                       | Time Not Established     | Critical (3) | SYNC Timing Synchronization failure - Failed to acquire<br>QAM/QPSK symbol timing;                                        |
| SB-накопитель              | Настройки времени                                                          | Time Not Established     | Notice (6)   | WiFi Interface [] set to Channel (Side-Band Channel:) - Reason:                                                           |
|                            |                                                                            | Time Not Established     | Critical (3) | SYNC Timing Synchronization failure - Failed to acquire QAM/QPSK symbol timing;                                           |
| 🔯 Система                  | Управление                                                                 | Time Not Established     | Notice (6)   | WiFi Interface [] set to Channel (Side-Band Channel:) -<br>Reason:                                                        |
| ~                          | Диагностика                                                                | Time Not Established     | Critical (3) | SYNC Timing Synchronization failure - Failed to acquire QAM/QPSK symbol timing;                                           |
|                            | Factory Reset                                                              | Mon Sep 21 23:09:43 2015 | Critical (3) | Received Response to Broadcast Maintenance<br>Request, But no Unicast Maintenance opportunities<br>received - T4 time out |
|                            | Журнал                                                                     | Mon Sep 21 22:21:32 2015 | Critical (3) | Received Response to Broadcast Maintenance<br>Request, But no Unicast Maintenance opportunities<br>received - T4 time out |
|                            | Выход                                                                      | Mon Sep 21 21:38:08 2015 | Critical (3) | Received Response to Broadcast Maintenance<br>Request, But no Unicast Maintenance opportunities<br>received - T4 time out |
|                            |                                                                            | Time Not Established     | Critical (3) | No Ranging Response received - T3 time-out                                                                                |
|                            |                                                                            | Time Not Established     | Critical (3) | No Ranging Response received - T3 time-out                                                                                |
|                            |                                                                            | Time Not Established     | Critical (3) | No Ranging Response received - T3 time-out                                                                                |
|                            |                                                                            | Time Not Established     | Critical (3) | No Ranging Response received - T3 time-out                                                                                |
|                            |                                                                            | Time Not Established     | Critical (3) | No Ranging Response received - T3 time-out                                                                                |
|                            |                                                                            | Time Not Established     | Critical (3) | No Ranging Response received - T3 time-out                                                                                |
|                            |                                                                            | Time Not Established     | Critical (3) | No Ranging Response received - T3 time-out                                                                                |
|                            |                                                                            | Time Not Established     | Critical (3) | SYNC Timing Synchronization failure - Failed to acquire<br>QAM/QPSK symbol timing;                                        |
|                            |                                                                            | Time Not Established     | Critical (3) | No Ranging Response received - T3 time-out                                                                                |

### 6.8.7. Система - Выход

При нажатии на раздел «Выход» производится переход к странице авторизации.

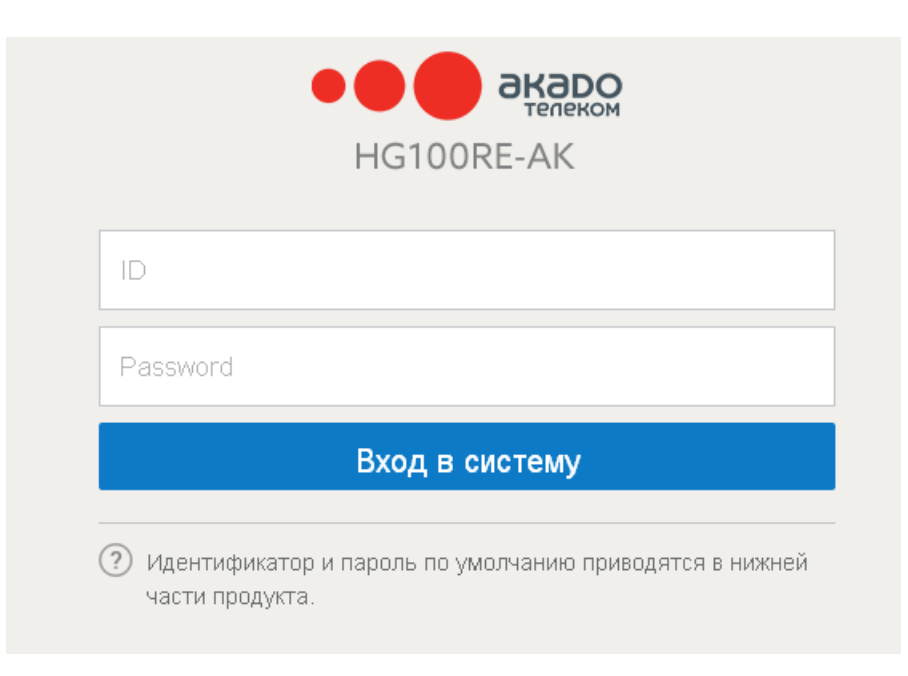